## **Step One** Create an account with Western through our Student Information System (SIS). www.westernseminary.edu/sis Student Information ÷ System Username Password: Forgot your username or password? Step Two Follow the instructions on the right side of the screen as you create your account. SemConnect User Account System **Create Your Account** A Western Seminary user account provides access to our online systems including the Online A vessel in seminary user account provides access to our online systems including the Online Application, Student Information Services, and the Event system. We are progressively working toward a long term goal of having one user account for all our systems. Eventually, this one account will be The account creation process involves: In the first step, we gather some basic information that will identify you withi the system. Once submitted, an email will be sent to you with a link back to o used for access to anything at Western. 1 First Name Your legal name d step, you will setup you 2 Preferred Name: The first na On the last so with a userna een, we will provide you Last Name: If you have any questions or concerns, feel free to contact us. Email: address needs to be unique to you as it is used to identify you in the Step Three

Confirm your auto-generated email (if you don't see it within a few minutes, check your Junk email)

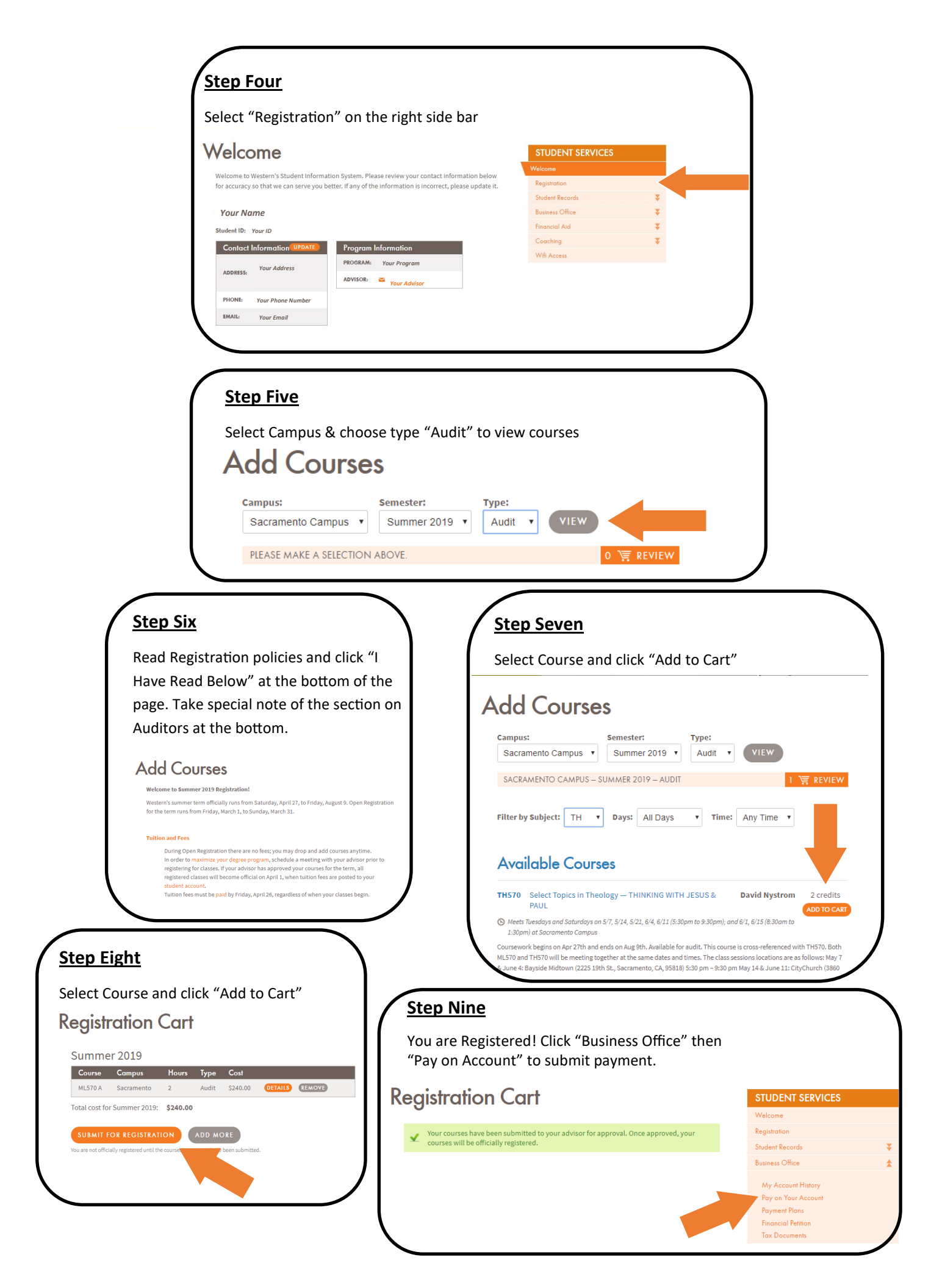